WIRELESS CAMERA KIT USER GUIDE

USER005 REV B

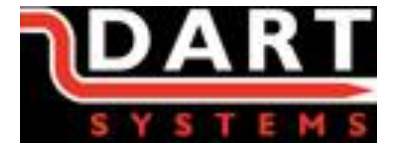

# WIRELESS CAMERA KIT USER GUIDE

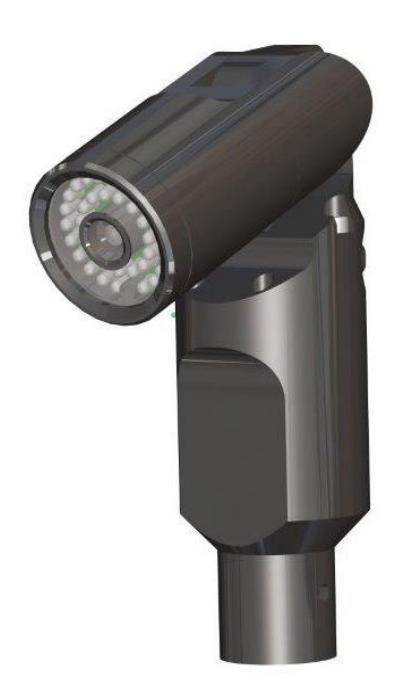

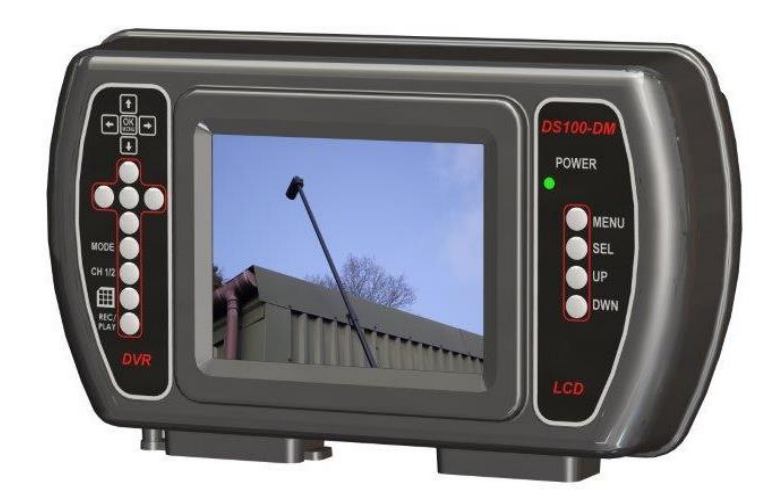

Dart Systems Limited, Environment House, First Avenue, Westfield Ind Est, RADSTOCK, Somerset, BA3 4BS Web: www.dartsystems.co.uk Tel: +44 (

Tel: +44 (0) 1761 404 870 Fax: +44 (0) 1761 404 871 Page 1 of 15

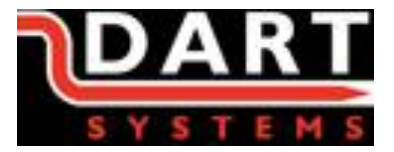

#### CONTENTS

- 1. System Overview
- 2. Quickstart Guide
- 3. Charging the batteries
- 4. DS100-DM Dual Channel Function
- 5. DS100 Initial Setup
- 6. DVR System Settings

Set Time Date menu

Manual Capture menu

Auto Capture menu

- Motion Detect menu
- Advanced Setting menu
- 7. Using the Display controls
- 8. Using the DVR Controls
  - Screen Icons
  - Keypad Controls
  - Still Image Capture
  - Manual Record and Playback
- 9. Charging the Batteries
- 10. Powering the system from an AC adapter
- 11. Quick Tips
- 12. Specifications

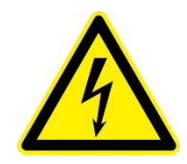

**Warning** Care should be taken when using this equipment to avoid contact with power lines.

The system is not earthed. If mains operated equipment is connected to the system then the external equipment must be earthed.

Do not use the Wireless system in potentially explosive environments. This equipment should be used in conjunction with the relevant risk assessment having taken place.

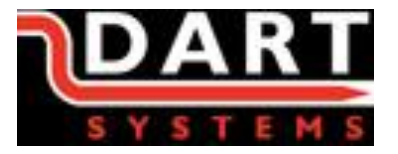

# 1. System Overview

The wireless camera kit consists of a camera assembly housing a video transmitter and monitor assembly that are powered independently by lithium ion battery packs. The DS100-DM builds on the success of the DS100-M now incorporating a wireless video receiver and the ability to display two video channels either in full screen mode or picture in picture.

This Guide should be used in conjunction with the DS100 USER GUIDE which outlines all functions of the monitor except the two channel functionality which will be covered in this guide.

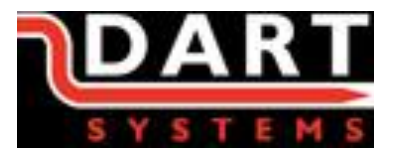

# 2. Quick Start Guide

- 1. Power on the Monitor and ensure that Channel 2 is selected using the CH1/2 button on the LEFT keypad. (n.b. interference will be displayed until the camera is switched on.)
- 2. Ensure Camera is fitted securely to the relevant accessory. Power on the Camera, the pushbutton is illuminated when the camera is on.
- 3. Allow up to 15 seconds for the Camera and Monitor to Synchronise, in this time black banding or half screen may be observed.
- 4. If recording of video is required then insert an SD card into the Recorder slot and refer to the DS100-M manual for further information.

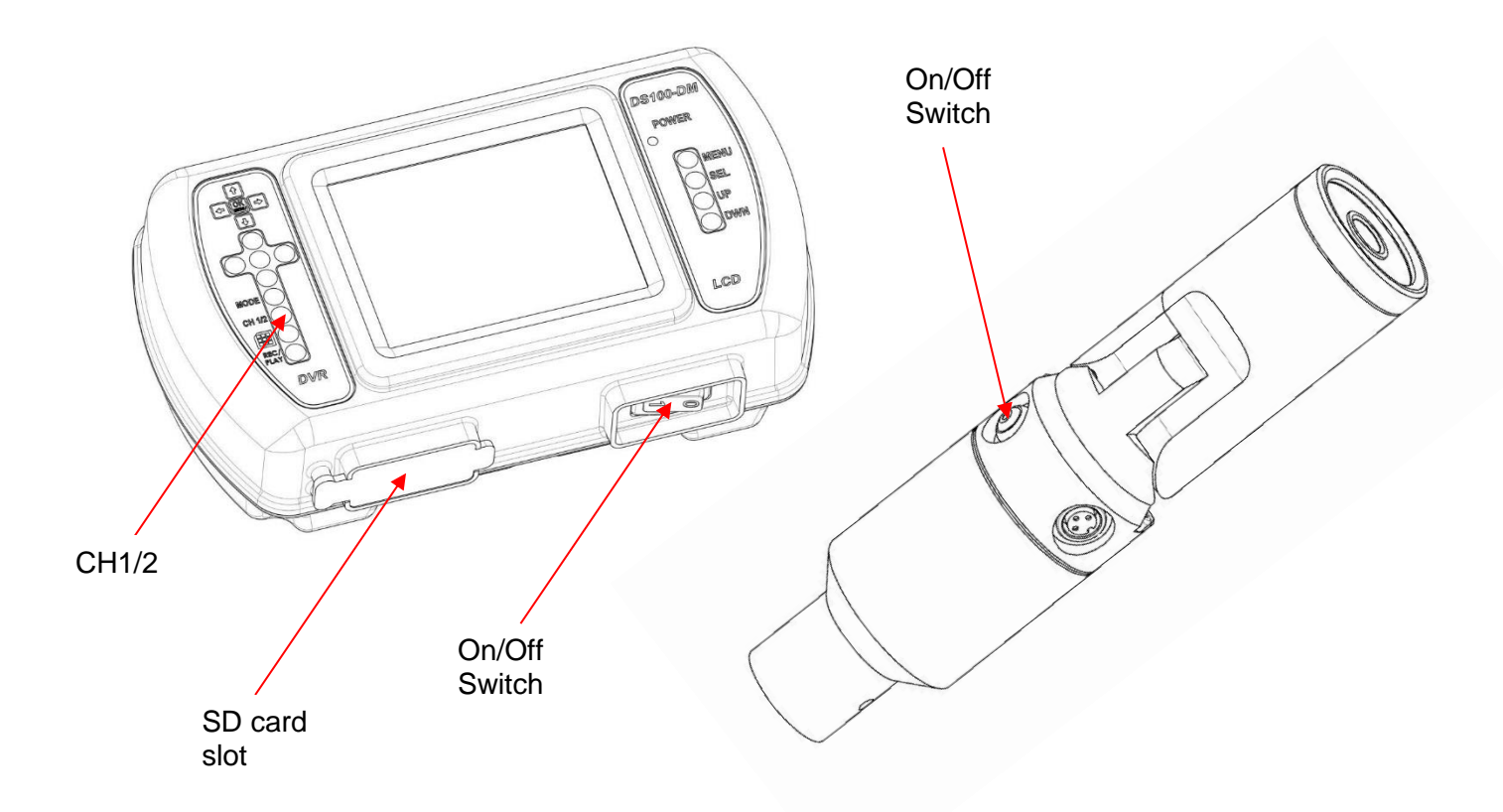

5. The camera head can be tilted anywhere between the two extremes shown, this can be done on the fly whilst in use or set before use if the camera is to be stationary.

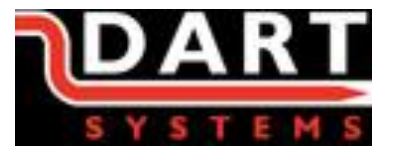

6. After use ensure the Camera and the Monitor are powered off. **N.B**. it can be easy to forget to turn the camera off failure to do this will discharge your battery whilst the equipment is not in use.

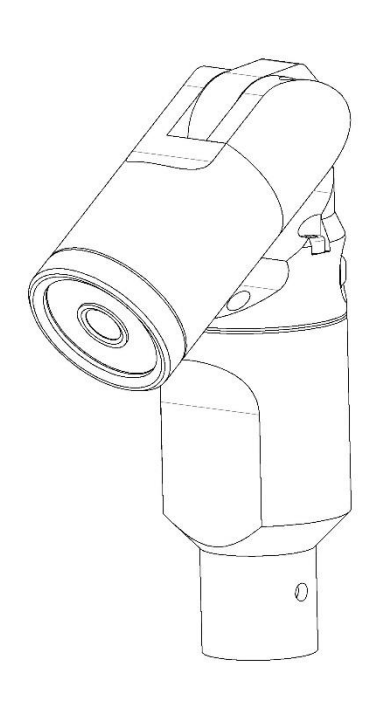

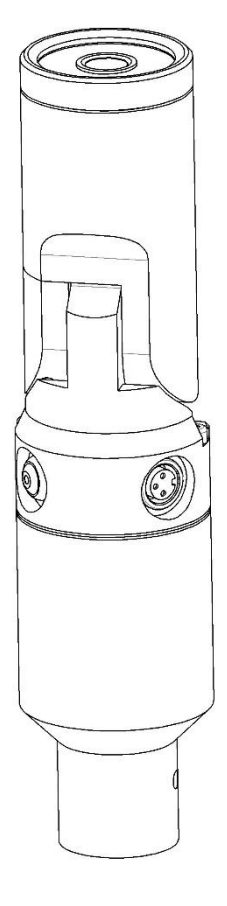

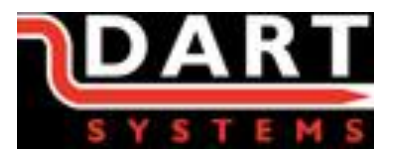

# 3. Charging the batteries:

- 1. Ensure both the Monitor and the Camera are powered off
- 2. Connect chargers to the charge point on the Monitor and Camera.
- 3. Switch on the chargers and charge until the Red led turns to Green.

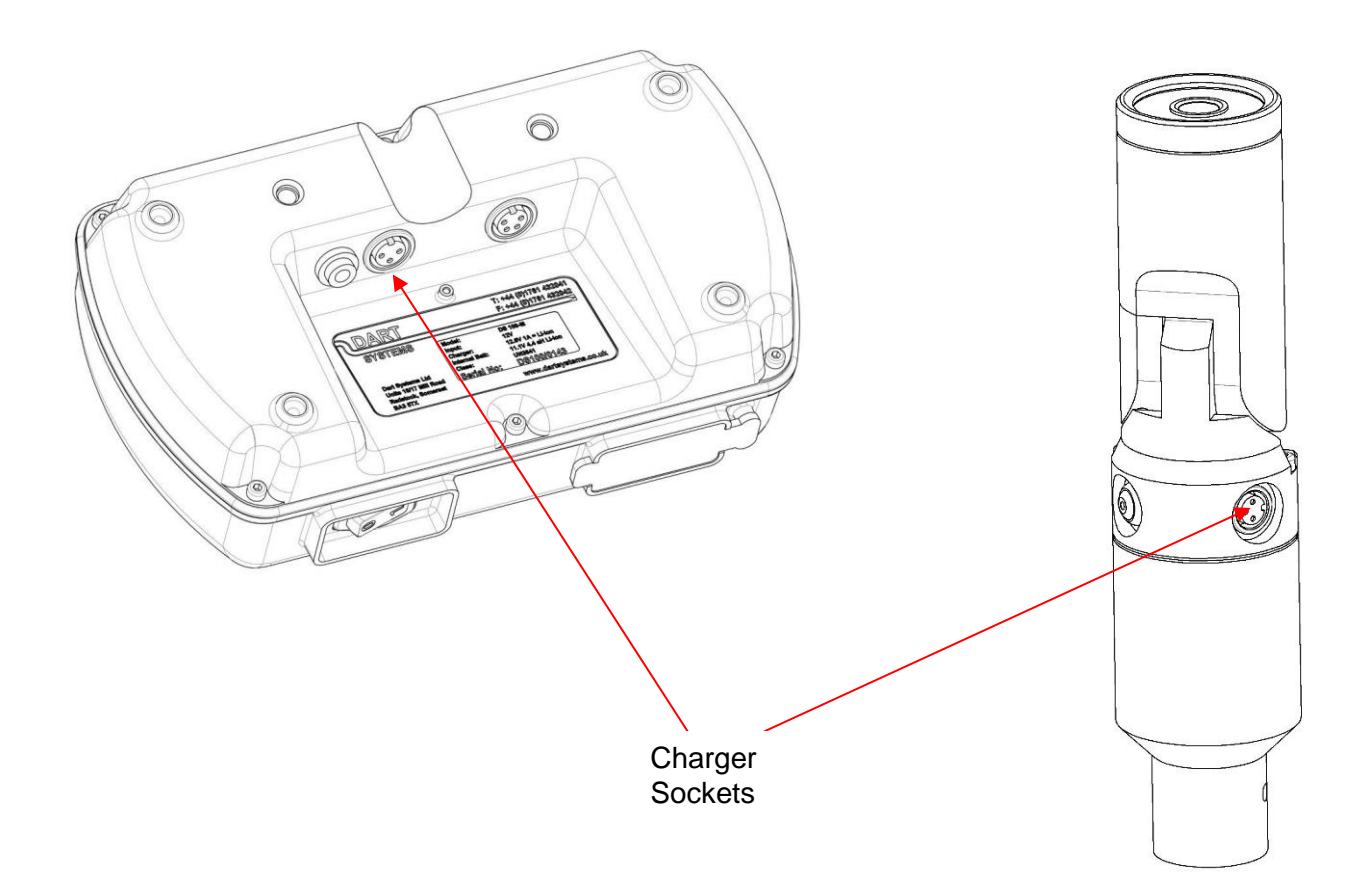

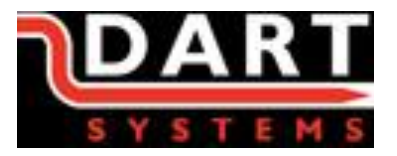

## 4. DS100-DM Dual channel Function

The DS100-DM has two video channels, one is wireless and the other is a wired connection on the back of the monitor. This allows the monitor to be used with wired and wireless accessories. Both channels can be used simultaneously and by repeatedly pressing the CH1/2 button on the left keypad the Monitor will cycle through CH1 $\rightarrow$ CH2 $\rightarrow$ CH2 IN 1 $\rightarrow$ CH1 IN 2.

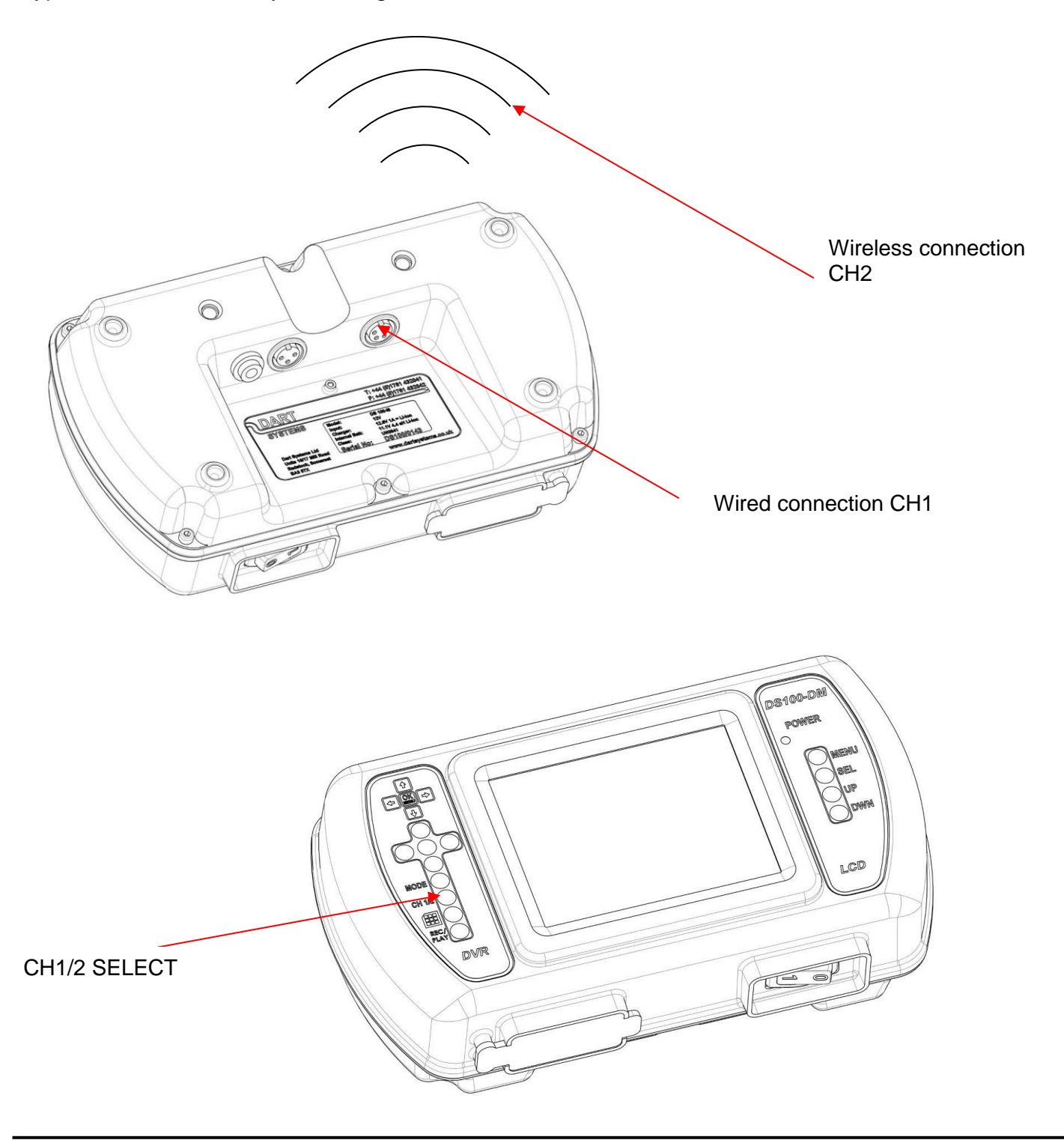

Dart Systems Limited, Environment House, First Avenue, Westfield Ind Est, RADSTOCK, Somerset, BA3 4BS Web: www.dartsystems.co.uk Tel: +44 (

Tel: +44 (0) 1761 404 870 Fax: +44 (0) 1761 404 871 Page **7** of **15** 

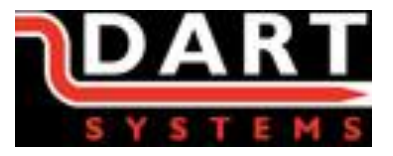

# 5. INITIAL SET-UP

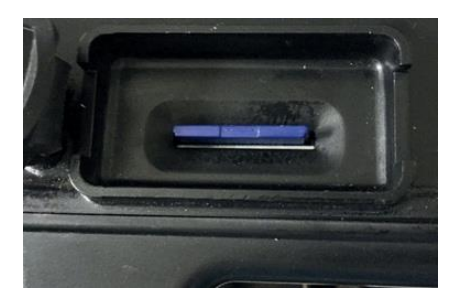

Insert SD card into Display Handset and replace cover to prevent water and dirt ingress.

# **DS100 OPERATING FUNCTIONS**

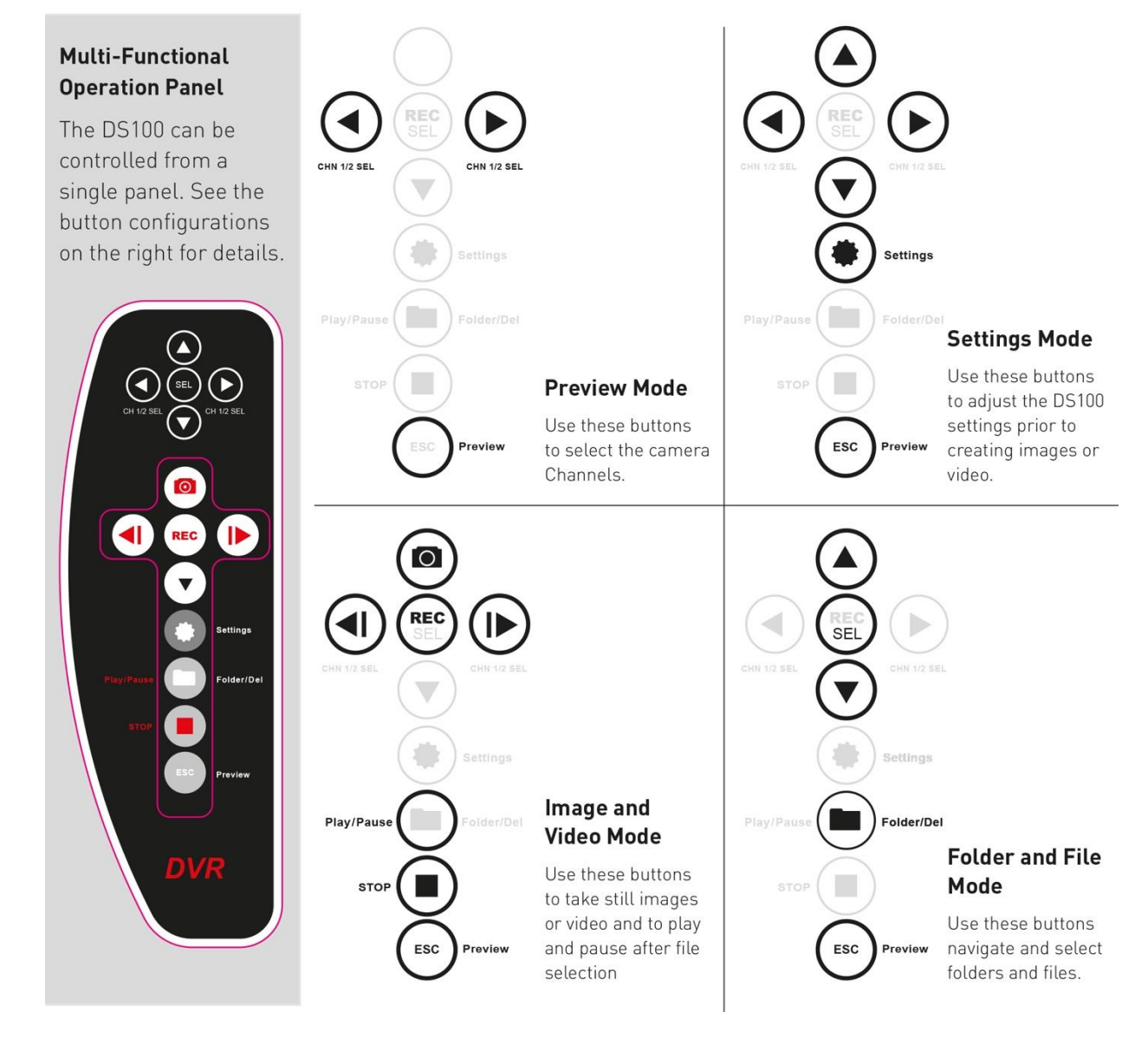

Dart Systems Limited, Environment House, First Avenue, Westfield Ind Est, RADSTOCK, Somerset, BA3 4BS Web: www.dartsystems.co.uk Tel: +44 (

Company Registered in England No: 5395971 VAT Registration No. 851 0645 43 Tel: +44 (0) 1761 404 870 Fax: +44 (0) 1761 404 871 Page **8** of **15** 

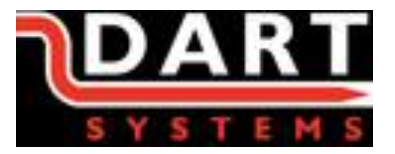

# 6. DVR SYSTEM SETTINGS

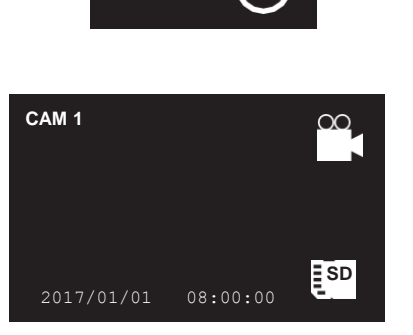

Power-up the DS100 by switching it on

On power-up the 'splash screen' briefly appears followed by the default screen.

#### **Changing Default Settings**

SETTINGS

 MENU
 Time Setting

 Year
 2017

 Month
 01

 Day
 04

 Hour
 11

 Minute
 17

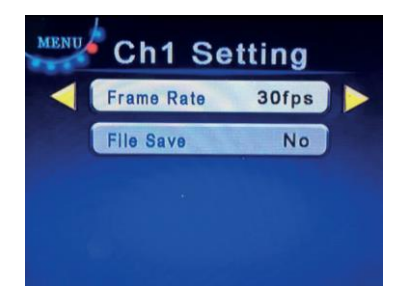

Press the 'Settings' button to access the set-up screens. To navigate through the screens, just press the 'Settings' button each time until you've gone through all the setting screens.

To Change the settings on each screen:

Use the  $\blacktriangle$  or  $\checkmark$  to scroll up and down the settings

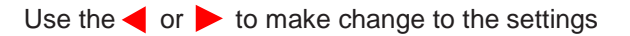

In each case, when complete, press the 'Settings' button to navigate to the next settings screen, or ESC to go back to the Preview screen where you can create videos or take images.

#### Time Settings: Screen 1

Navigate and change the settings as per the above instructions.

#### Channel 1 Video Settings: Screen 2

Navigate and change the settings as per the above instructions.

Frame Rate: 5/15/30 fps selectable. The higher the frame rate the bigger the file memory.

File Save: Set to 'Yes' to save to SD Card.

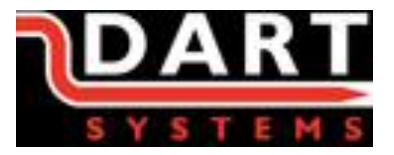

### 6. DVR SYSTEM SETTINGS continued

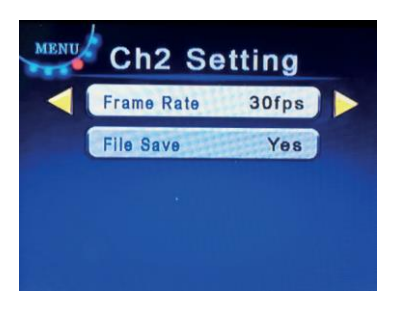

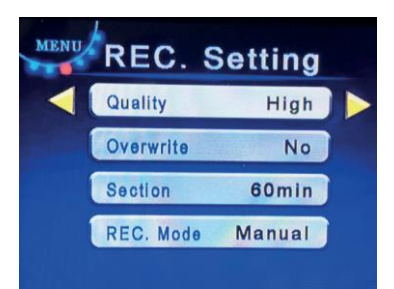

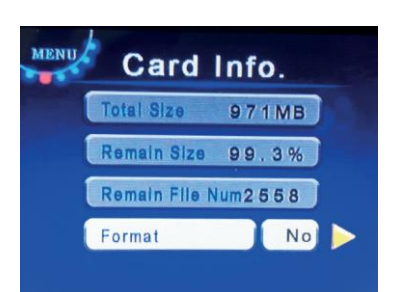

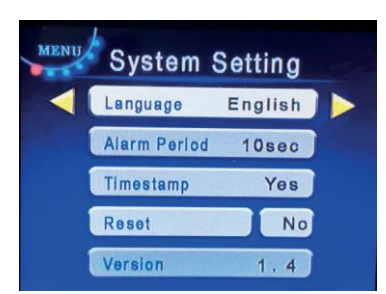

#### Channel 2 Video Settings: Screen 3

Navigate and change the settings as per the above instructions.

Frame Rate: 5/15/30 fps selectable. The higher the frame rate, the bigger the file memory. File Save: Set to 'No'.

Record Settings: Screen 4

Navigate and change the settings as per the above instructions.

Quality: High/Middle/Low selectable - the higher the quality the bigger the file memory.

Overwrite: Overwrite automatically once SD Card memory.

is full. Section: 5/15/30/60 minutes for each record file.

#### **REC Mode:**

Manual: Start/Stop recording manually.

Imotion: Start recording by motion detection.

Auto: Start recording by DVR on power-up.

#### SD Card Settings: Screen 5

Navigate and change the settings as per the above instructions.

Size: Displays SD Card capacity.

Remain Size: SD Card memory available.

Remain File Num: Approx number of recorded files left on SD Card. Format: Format SD Card on recording.

#### System Settings: Screen 6

Navigate and change the settings as per the above instructions.

Language: Select language.

Alarm Period: Set the alarm time frame, set by motion detection. Time Stamp: Set time and date to appear on video and images.

Reset: Reset to default settings.

Version: Software version number.

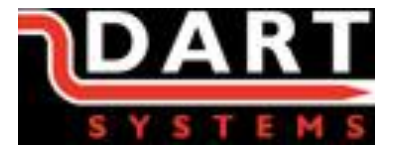

# 7. USING THE DISPLAY CONTROLS

The display controls are on the right hand side of the Display Handset and are as follows:

a. To change **PICTURE** settings press **Menu** once then **Sel** to select either Bright, Contrast, Colour or Language. Use **Up/Down** key to adjust level or language.

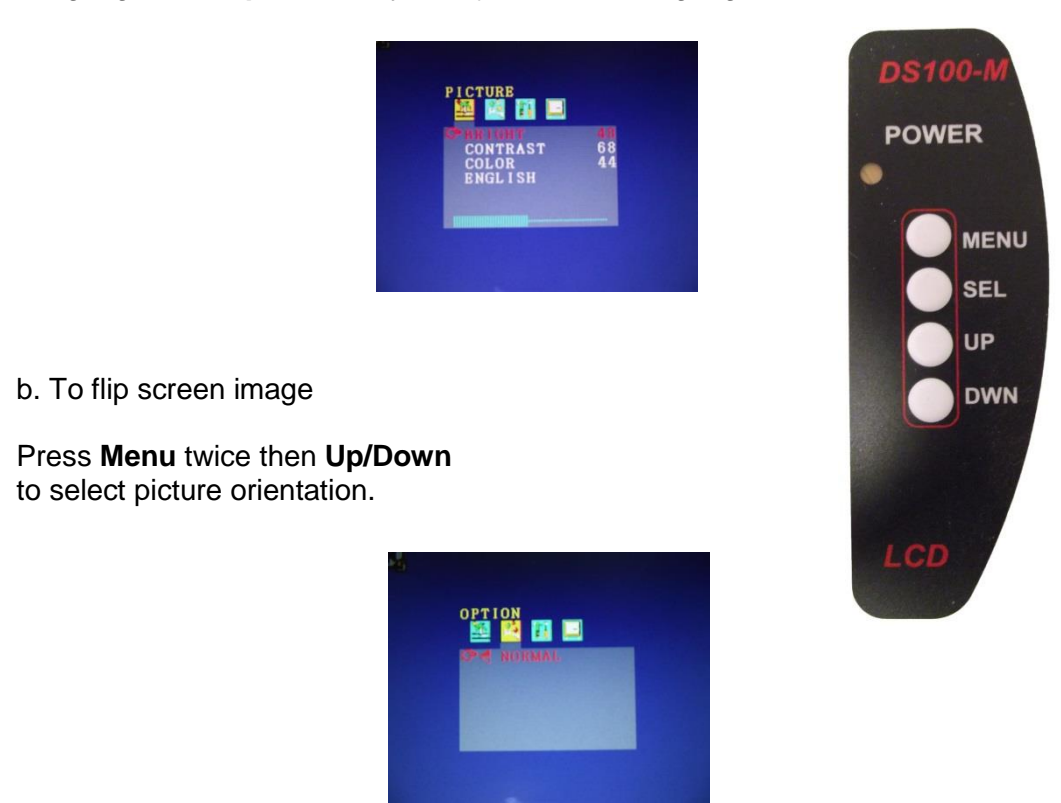

N.B **SYSTEM** and **CLOCK** menus are not currently utilized.

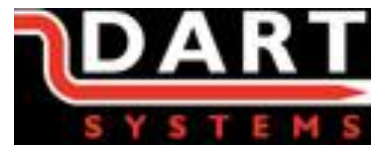

# 8. USING THE DVR SETTINGS - VIDEO/STILL IMAGE CAPTURE

#### CHANNEL SETTINGS

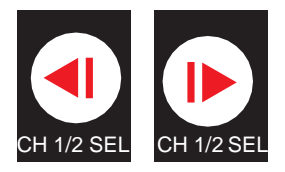

**STILL IMAGE CAPTURE** 

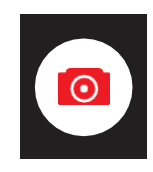

#### STILL IMAGE VIEWING

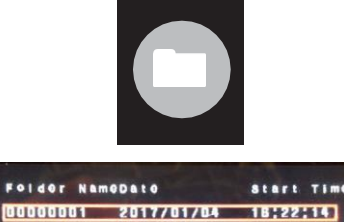

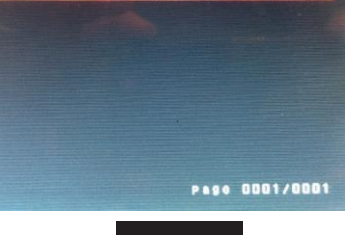

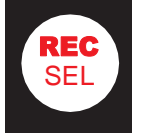

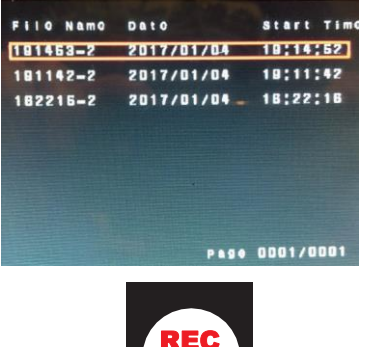

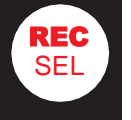

Whilst in 'Preview' mode, select the recording channel the camera is connected to by pressing either of the 'CH 1/2 SEL' (Channel Select) buttons.

Whilst in 'Preview' mode, to capture a static image press the 'Image' capture button.

Whilst in 'Preview' mode, to view static image files, first access and view the folder on the SD Card by pressing the 'Folder' button.

Use the  $\blacktriangle$  or  $\checkmark$  to scroll up and down if there is more than one folder.

Press the '**SEL'** (Select) button to select the folder and to view the files within the folder.

Use the  $\blacktriangle$  or  $\checkmark$  to scroll up and down through the files

To delete files and folders press

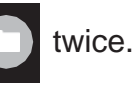

Press the '**SEL'** (Select) button to select the file and to view the image.

Dart Systems Limited, Environment House, First Avenue, Westfield Ind Est, RADSTOCK, Somerset, BA3 4BS Web: www.dartsystems.co.uk Tel: +44 (0

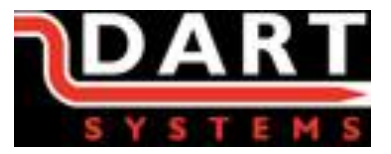

#### MANUAL RECORD VIDEO

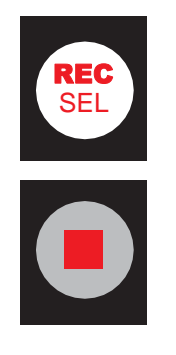

#### VIEWING RECORDED VIDEO

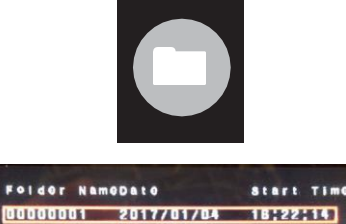

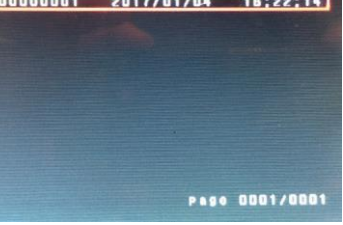

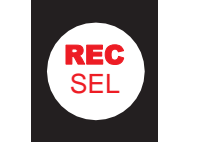

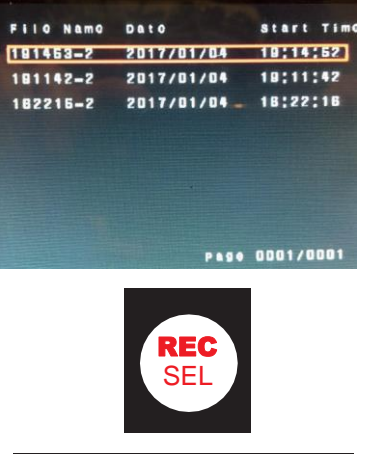

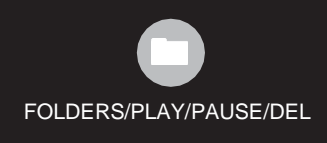

Whilst in 'Preview' mode, to record video press the '**REC'** (Record) button.

To stop recording press the 'STOP' button

Whilst in 'Preview' mode, to view recorded video files, first access and view the folder on the SD Card by pressing the 'Folder' button.

Use the  $\blacktriangle$  or  $\checkmark$  to scroll up and down if there is more than one folder.

Press the '**SEL'** (Select) button to select and to view the files within the folder.

Use the  $\blacktriangle$  or  $\checkmark$  to scroll up and down through the files

To delete files and folders press twice.

Press the '**SEL'** (Select) button to select the file and to view the video.

To play video press '**Play**' button. Use this button to also '**Pause**' video. To '**Fast Forward**' or '**Rewind**' use

Dart Systems Limited, Environment House, First Avenue, Westfield Ind Est, RADSTOCK, Somerset, BA3 4BS Web: www.dartsystems.co.uk Tel: +44 (0

Tel: +44 (0) 1761 404 870 Fax: +44 (0) 1761 404 871 Page **13** of **15** 

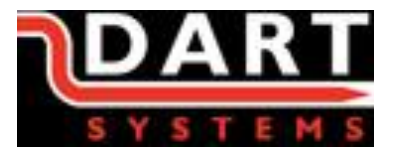

# 9. CHARGING THE BATTERIES

# N.B. When charging the batteries ensure that the AC adapter is NOT plugged in, damage to the equipment may occur.

The internal and auxiliary external battery are charged by the same charger supplied with the system.

#### To charge the internal Battery

The power switch on the Handset should be switched off, and the charger 3 pin plug connected to the socket on the underside of the Handset. The charger can then be plugged into a suitable mains outlet and switched on. The charger will display a **Red** LED until fully charged then it will display **Green**.

#### To charge the internal Button Battery

The power switch on the Handset should be switched off, and the charger 3 pin plug connected to the charging socket on the underside of the Handset. The charger can then be plugged into a suitable mains outlet and switched on. Turn the DS100 Handset on and charge for 6 hours. After 6 hours turn the DS100 Handset off and remove the charger. The internal Button Battery which runs the internal clock is now fully charged.

THIS MUST BE DONE ONCE A MONTH.

## **10. POWERING THE SYSTEM FROM AN AC ADAPTER**

# N.B When the AC adapter is plugged in ensure that the battery charger is NOT as damage to the equipment may occur.

The System can be powered from an AC adapter in the event that the battery is exhausted or if prolonged surveillance is being carried out from a stationary position.

A 12V AC adapter can be plugged into the power jack on the back of the Handset to supply power to the system.

# **11. QUICK TIPS**

- If you see a "Stick Figure" symbol in the bottom right corner of the screen the unit has been switched to Imotion and will start recording when there is movement in front of the camera lens. Refer to DVR System Settings Screen 4 to change.
- If the recorder starts to record automatically at system power on the recorder has been switched to Auto. Refer to DVR System Settings Screen 4 to change.
- Blue Screen If you encounter a Blue screen and the LED on the LCD Control panel is Red, the screen has been switched into a standby mode. To switch back press the SEL button on the LCD control panel once!

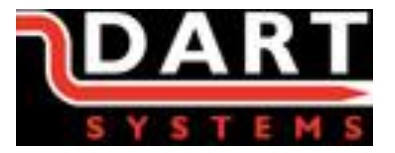

# **12. SPECIFICATIONS**

| LCD                        |                                  |
|----------------------------|----------------------------------|
| LCD size                   | 5.0 inch(Diagonal)               |
| Driver element             | a-Si TFT active matrix           |
| Resolution                 | 640X(RGB)X480                    |
| Display mode               | Normally White, Transmissive     |
| Dot pitch                  | 0.0529(W)X0.1587(H) mm           |
| Active area                | 101.568(W)X76.176(H) mm          |
| DVR                        |                                  |
| Frame rate                 | PAL 25f/s                        |
| Resolution                 | D1: 720x576 QVGA: 360x288        |
| Compression Format         | M-JPEG and Standard JPEG         |
| Detect Mode                | Motion Detection                 |
| Working Mode               | Recording/Snapshot               |
| Memory                     | SD/SDHC card ≤32GB               |
| SYSTEM                     |                                  |
| Power Supply (internal)    | Battery Lithium 11.1V 4400maH    |
| (external)                 | Battery Lithium 11.1V 4400maH or |
|                            | 12v ac adapter                   |
| Voltage                    | 12V DC                           |
| Power Consumption (w/o IR) | ≤530mA                           |
| Power Consumption (IR)     | ≤630mA                           |
| Operating Temperature      | -10 to +55°C                     |
|                            |                                  |
|                            |                                  |
|                            |                                  |
|                            |                                  |
|                            |                                  |
|                            |                                  |
|                            |                                  |
|                            |                                  |
|                            |                                  |
|                            |                                  |